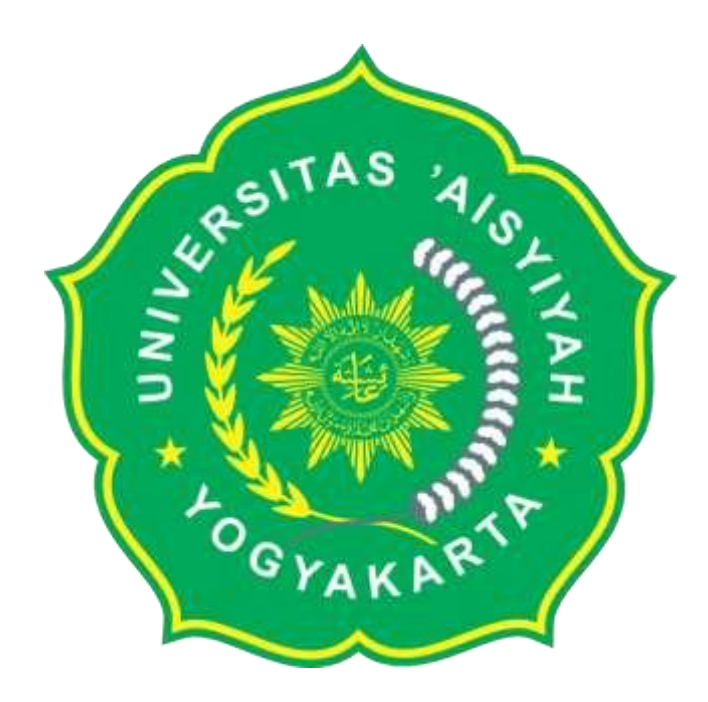

# **PROSEDUR MANUAL**

# HER-REGISTRASI ONLINE MAHASISWA

# UNIVERSITAS 'AISYIYAH YOGYAKARTA

# PROSEDUR HER-REGISTRASI ONLINE MAHASISWA UNIVERSITAS 'AISYIYAH YOGYAKARTA

#### 1. MAHASISWA MELAKUKAN PENGECEKAN DI SIM MAHASISWA PADA MENU TAGIHAN

#### 2. MAHASISWA MELAKUKAN PROSES PEMBAYARAN KE BANK SESUAI DENGAN TAGIHAN

- a. BANK BRI SYARIAH
- b. BANK MANDIRI SYARIAH

#### 3. MAHASISWA MELAKUKAN PENGECEKAN DI SIM MAHASISISWA PADA MENU TAGIHAN

# APABILA BELUM MELAKUKAN PEMBAYARAN SPP TETAP SEMESTER GASAL TAHUN 20181, MAKA AKAN MUNCUL DI LAYAR PERINGATAN SEPERTI INI :

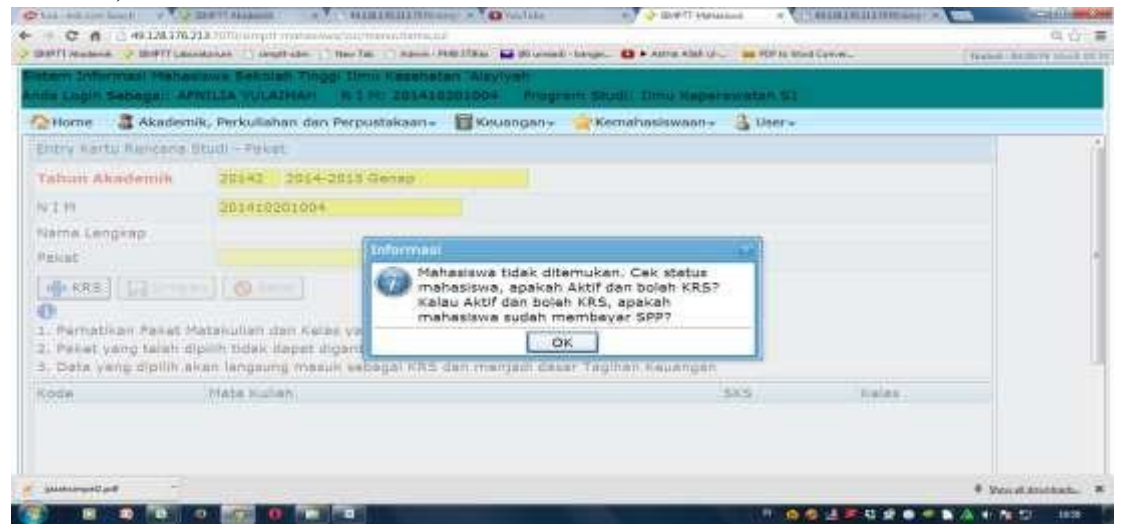

NB : Mohon melakukan pembayaran Di BANK yang ditunjuk.

## 4. MAHASISWA MASUK KE MENU "ENTRY KRS"

| No | Prodi       | Angkatan                                                                                          | Menu yang dipilih          |
|----|-------------|---------------------------------------------------------------------------------------------------|----------------------------|
| A  | Semua Prodi | Semua                                                                                             | ENTRY KRS<br>" PAKET "     |
|    |             |                                                                                                   |                            |
| В  | Semua Prodi | Khusus yang tinggal<br>mengambil Tugas Akhir<br>(SKRIPSI/KTI/TESIS)<br>dan Mata Kuliah<br>PILIHAN | ENTRY KRS<br>" NON PAKET " |

#### A. ENTRY KRS PAKET

#### Adapun langkah-langkahnya sebagai berikut : 1) SILAHKAN KLIK PADA MENU ENTRY KRS PAKET

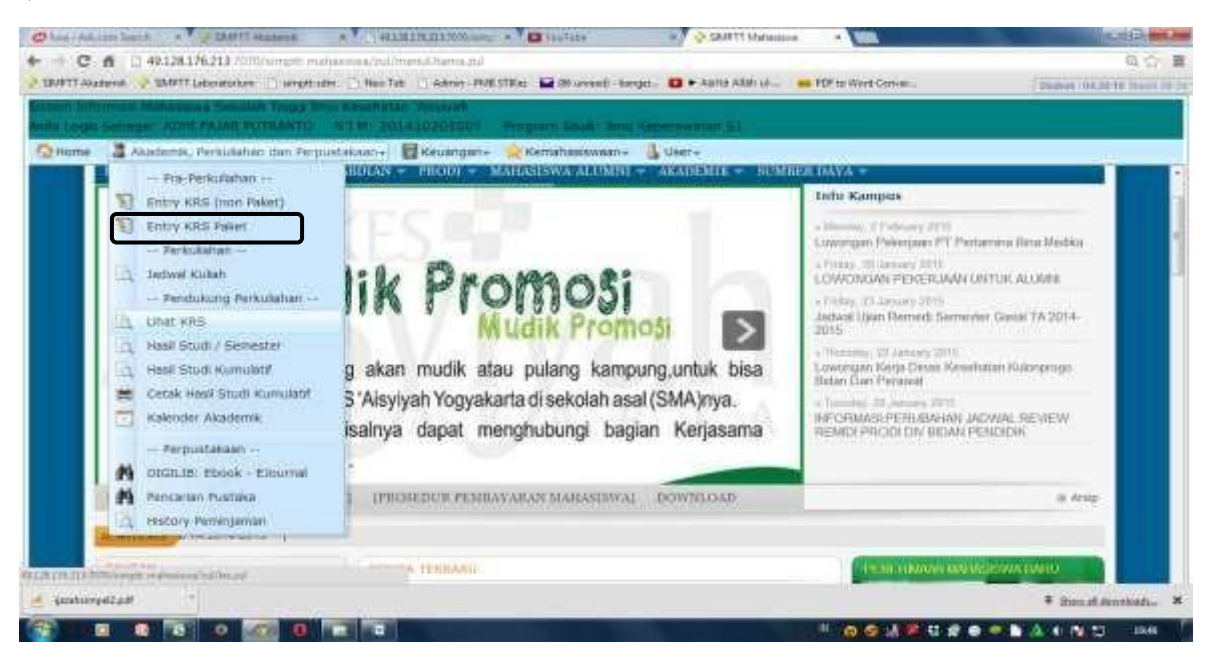

2) Klik tombol "KRS"

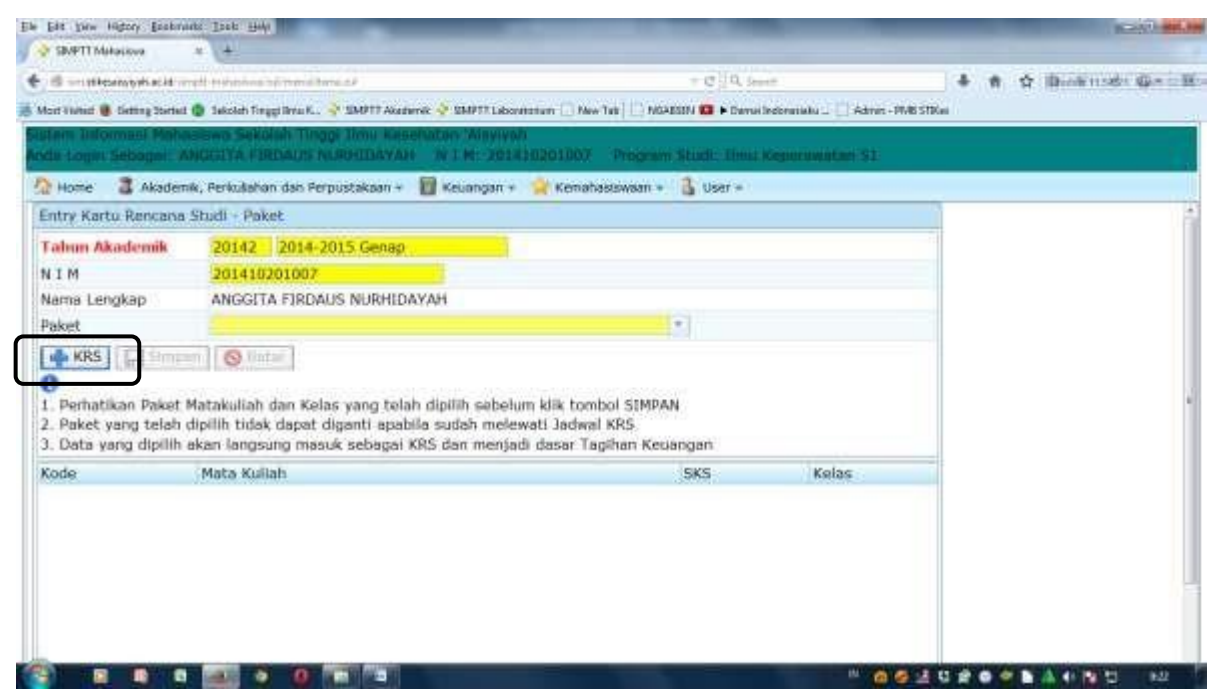

3) Klik tombol "PAKET" dan Pilih PAKET yang tersedia

| SBARTT Maharimu +                                                      | *                                                                                      |                                                                                                    |                   | The state of the second |
|------------------------------------------------------------------------|----------------------------------------------------------------------------------------|----------------------------------------------------------------------------------------------------|-------------------|-------------------------|
| 1. In alterning the children in                                        | damental paralitera all                                                                | - e []0, see                                                                                                    | 4 4 6             | Bertinsebr que or#      |
| elost kielost 🗰 Gatting Rottinel 🕲 S                                   | dolah Geggi Ben 🛌 👉 184911 Abadanik 🔮 184917 Labordolom                                | [ New Tali [ 🔄 NGARIEN 😅 🕨 Daniai Indonésian — 🗍 Ad                                                                                                    | nin-Polit Stiffer |                         |
| nden: Informasi Mahas<br>nde Login Sebegar: AN                         | awa Bakalah Tinggi Ilmu Kesehatar "Alayiy<br>SGITA FIRDAUS NURHIDAYAH 16 I MI 20       | an.<br>1410201007 Pragram Studii Ilmu Ke                                                                                                    | parawatan 51      |                         |
| 🟠 Home 🛛 🚨 Akaden                                                      | nik, Perkullahan dan Perpustakaan 👻 🔡 Keu                                              | iangan - 🎲 Kemahasiswaan - 🤱 Us                                                                                                    | Gf =              |                         |
| Entry Kartu Rencena S                                                  | tudi - Paket                                                                           |                                                                                                    |                   |                         |
| Tahun Akademik                                                         | 20142 2014-2015 Genep                                                                  |                                                                                                    |                   |                         |
| NIM                                                                    | 201410201007                                                                           |                                                                                                    |                   |                         |
| Nama Lengkap                                                           | ANGGITA FIRDAUS NURHIDAYAH                                                             |                                                                                                    |                   |                         |
| Paket                                                                  | d                                                                                      | <u> </u>                                                                                                    |                   |                         |
| 👍 🕼 Simpa                                                              | Ilmu Keperawatan 51 (14201) tahun 200                                                  | 7, Sem 2 Kis A Reguler-Garrill                                                                                                    |                   | 1                       |
| 0                                                                      |                                                                                        | )                                                                                                    |                   |                         |
| 1, Perhatikan Paket M                                                  | atakuliah dan Kelas yang telah dipilih sebel                                           | um klik tombol SIMPAN                                                                                                    |                   |                         |
| <ol> <li>Paket yang telah di</li> <li>Data yang dipilih ali</li> </ol> | pilih tidak dapat digenti apebila sudah mele<br>an langsung masuk sebagai KRS dan ment | wati Jadwai KRS<br>adi dasar Taqihan Keyangan                                                                                                    |                   |                         |
|                                                                        | Mate Kollah                                                                            | sks                                                                                                    | Keins             |                         |
| Kode                                                                   | A THE SHE PARTIES IN                                                                   | and the second second sec |                   |                         |

4) Kemudian Klik "Simpan" dan akan muncul :

👔 🖬 🖬 🖬 🗕 🖬 🖬

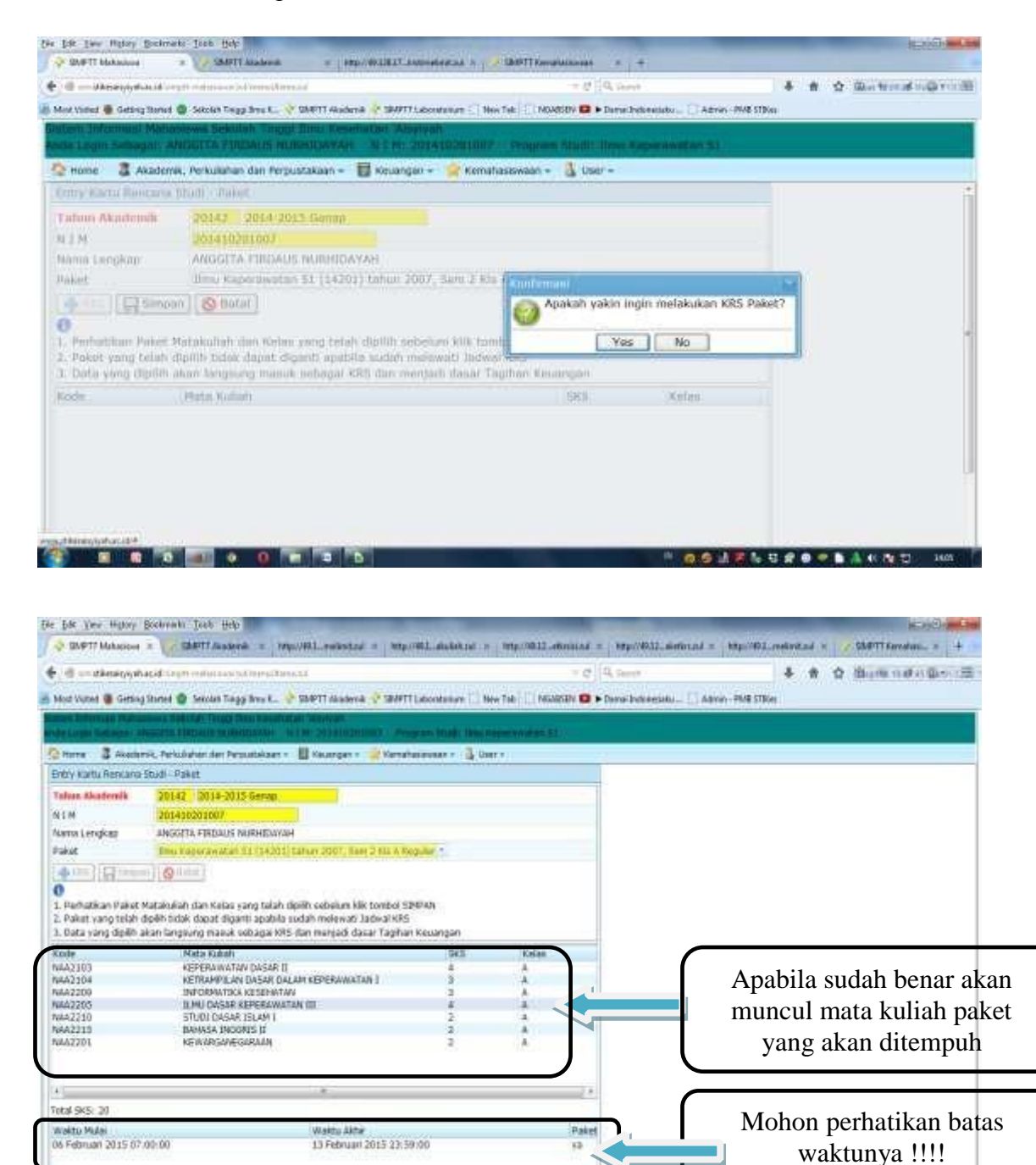

#### **B. ENTRY KRS NON PAKET**

## Adapun langkah-langkahnya sebagai berikut : 1) SILAHKAN KLIK PADA MENU ENTRY KRS NON PAKET

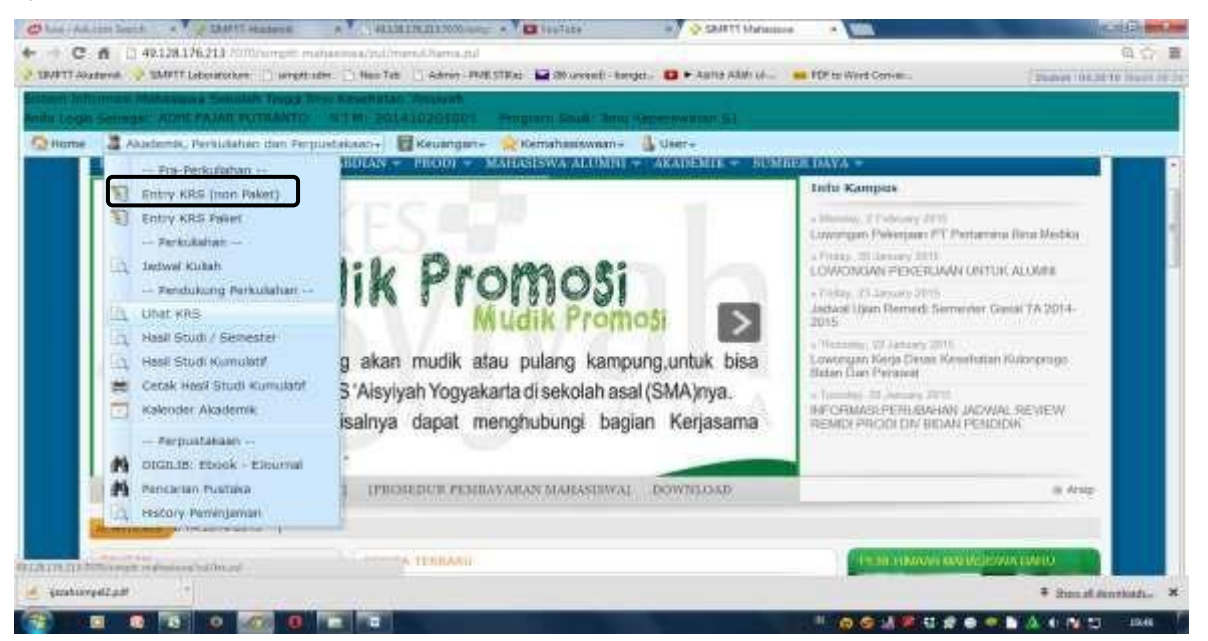

# 2) Klik tombol "TAMBAH"

|                                                                                                    | to For Des Lebuch        | Territoria Tran. Date                                                                                                    |                                       |                  |                              |                                                                                                    |               |           |               |          |                | 11.000  | ( |
|----------------------------------------------------------------------------------------------------|--------------------------|----------------------------------------------------------------------------------------------------|---------------------------------------|------------------|------------------------------|----------------------------------------------------------------------------------------------------|---------------|-----------|---------------|----------|----------------|---------|---|
|                                                                                                    | Samutt 🖉 a               | MPTTA: sincersiayoggi at                                                                                                    | Luniayog cimantayog                   | Summe 🤣          | simulation tog               | miniapogr                                                                                                    | ini unitayogi | 🔹 MARTI 🗙 | NOLIKTI-I SIA | AL POINT | PUI PUI        | 10.000  |   |
| Mater Value <sup>1</sup> EXPT 12 Maximum <sup>1</sup> EXPT 12 Maximum <td< td=""><td> C @</td><td>(1) surveyings</td><td>yogya acid/impit: muhauswi</td><td>Augmentati</td><td>nautur .</td><td>1805-114</td><td>.00</td><td>learn .</td><td></td><td>点</td><td>* *</td><td>Ð</td><td>-</td></td<>                                                                                                    | C @                      | (1) surveyings                                                                                                    | yogya acid/impit: muhauswi            | Augmentati       | nautur .                     | 1805-114                                                                                                    | .00           | learn .   |               | 点        | * *            | Ð       | - |
| na jereje biologija i strat menjanja jereje biologija jereje biologija jer                                                                                                    | O Mat Fand 🔷 18          | APTT Akadienis 🔷 SAVPTT Kirrs                                                                                                    | Analiswaan 💠 SBAFTT SDM               |                  |                              |                                                                                                    |               |           |               |          |                |         |   |
| Bi Laborative Statistics (Bit Statistics) (Bit Statistics) (Bit Statistics                                                                                                    | intern Informed Hard     | written Pargarson Titlings - United                                                                                                    | and "Alexing of Angeleting"           |                  |                              |                                                                                                    |               |           |               |          |                |         |   |
| A Alexand Main (Mena controllege) of alexal moleculation of alexal (Alexander) (Menader) (Menade                                                                                                    | with Loger Salargari III | TT AND A LOT DOLLARDOLD                                                                                                    | 63 Program State Desi Mas             | title statements |                              |                                                                                                    |               |           |               |          |                |         |   |
| Balanceth, Patellahota dar Parasitationan, Diele       Balanceth, Statulitationan, Diele         Baran Akademini, Diele       Diele         Baran Akademini, Diele       Diele         Baran Akade                                                                                                    | Aleman hits //           | www.uniestylegym.ac.id/tead/res0.                                                                                                    | and and the state of the second state | anthreast. In    | And International Production | in the second second se |               |           |               |          |                |         |   |
| ntry such Hencens End<br>and Aladeemik 2027 DOI 7008 Geen<br>11 M 2035000000<br>artista Lengian STTI Alfebrai<br>artista Lengian STTI Alfebrai<br>artista Lengian StTI Alfebrai<br>artista Lengian StTI Alfebrai<br>artista Lengian StTI Alfebrai<br>artista Lengian State State State State State State Store State Ale<br>Alfebrai State State State State State State State State Store State Ale<br>artista Lengian State State State State State State State State State State State State<br>artista Lengian State State Sta                                                                                                    | Otterte Entertert        | ik, Pathaliahan dari Permutahaan                                                                                                    | to Efferenzen- Remehe                 | uișușaria 🚡 Ve   | ale C                        |                                                                                                    |               |           |               |          |                |         |   |
| Interna Akgebreini     2017     2017     2017     2017       114     INASCONIENT       115     INASCONIENT       115     INASCONIENT       116     INASCONIENT       117     INASCONIENT       118     INASCONIENT       118     INASCONIENT       119     INASCONIENT       119     INASCONIENT       119     INASCONIENT       119     INASCONIENT       119     INASCONIENT       119     INASCONIENT       119     INASCONIENT       119     INASCONIENT       119     INASCONIENT       119     INASCONIENT       119     INASCONIENT       119     INASCONIENT       119     INASCONIENT       111     INASCONIENT       111     INASCONIENT       111     INASCONIENT       111     INASCONIENT       111     INASCONIENT       111     INASCONIENT       111     INASCONIENT       111     INASCONIENT       111     INASCONIENT       111     INASCONIENT       111     INASCONIENT       111     INASCONIENT       111     INASCONIENT       1111     INASCONIENT                                                                                                    | Entry Horts Hancens I    | shia                                                                                                    | - 19 C                                |                  |                              |                                                                                                    |               |           |               |          |                |         |   |
| 11 <sup>M</sup> ENSIDE THE STREET STREET                                                                                                    | Tahun Alepstemik         | 20171 2017-2018 Gesel                                                                                                    |                                       |                  |                              |                                                                                                    |               |           |               |          |                |         |   |
| arma Langhao STT AMBAAN<br>Ten Sulah<br>Ten Sulah<br>Ang Sulah<br>Ang Sula                                                                                       | NIM                      | 201310001001                                                                                                    |                                       |                  |                              |                                                                                                    |               |           |               |          |                |         |   |
| Net Stale<br>A Stale<br>A | Name Langkap             | STTE AMONAGE                                                                                                    |                                       |                  |                              |                                                                                                    |               |           |               |          |                |         |   |
| Antaria Mahah der Keler vars taler figten secher restweit Technen 11<br>Data under Verschnen von Schweiter Secher restweit Technen 11<br>Data under Keler vars taler figten secher restweit Technen 11<br>Data under Keler vars taler figten secher restweit Technen 11<br>Data under Keler vars taler figten secher restweit Technen 11<br>Data under Keler vars taler figten secher restweit Technen 11<br>Data under Keler vars taler figten secher restweit Technen 11<br>Data under Keler vars taler figten secher restweit Technen 11<br>Data under Keler vars taler figten secher restweit Technen 11<br>Data under Keler vars taler figten secher restweiter Technen 11<br>Data under Keler vars taler figten secher restweiter Technen 11<br>Data under Keler vars taler secher 11<br>Data under Secher 11<br>Data under Secher 11<br>Data under 11<br>Data under Secher 11<br>Data under Secher 11<br>Data under S                                                                                                    | Hala Kulah               |                                                                                                    |                                       | -                |                              |                                                                                                    |               |           |               |          |                |         |   |
| Markalish den Keler yang talan digiti sabalaw Sile torobol IBM9M       Parak yang digiti akan tangang nawak tabagai KBS can menjadi dawa Tagitan tekangan       Deri yang digiti akan tangang nawak tabagai KBS can menjadi dawa Tagitan tekangan       Deri yang digiti akan tangang nawak tabagai KBS can menjadi dawa Tagitan tekangan       Deri yang digiti akan tangang nawak tabagai KBS can menjadi dawa Tagitan tekangan       Deri yang digiti akan tangang nawak tabagai KBS can menjadi dawa Tagitan tekangan       Deri yang digiti akan tangang nawak tabagai KBS can menjadi dawa Tagitan tekangan       Deri yang digiti akan tangang nawak tabagai KBS can menjadi dawa Tagitan tekangan       Deri yang digiti akan tangang nawak tabagai KBS can menjadi dawa Tagitan tekangan       Deri yang digiti akan tangang nawak tangang nawak tabagai KBS can menjadi dawa Tagitan tekangan       Deri yang digiti akan tangang nawak tabagai KBS can menjadi dawa tekangan tabagai kabagai tabagai kBS can menjadi dawa tekangai tabagai kBS can menjadi dawa tekangai tabag                                                                                                    | A CONTRACTOR OF STREET   | In the second second seco |                                       |                  |                              |                                                                                                    |               |           |               |          |                |         |   |
| Analysis and a set of the set of a set of a set                                                                                                    | 100                      | Q                                                                                                    |                                       |                  |                              |                                                                                                    |               |           |               |          |                |         |   |
| Andrew Market Andrew Market An                                                                                                    | Conception of the second | and the second second second second                                                                                                    | and the first second of the second    |                  |                              |                                                                                                    |               |           |               |          |                |         |   |
| And Saka Wing Liberi Apolin Index Saled Apolin Spatial Saka Minescend Jacked XMI<br>Data, yung Spain wanx Indeparting mank Labapati Sch Baum Tegelina Essangan<br>Additi Kathan Martishir Tagi Saka Minescendari<br>Additi Kathan Martishir Tagi Saka Minescendari<br>Additi Kathan Mark Minescendari<br>Additi Kathan Mark Minescendari<br>Additi Bauman<br>Additi Bauman<br>Additi                                                                        |                          | ean own knies yang teret diport.                                                                                                    | abelian sole tombol administ          |                  |                              |                                                                                                    |               |           |               |          |                |         |   |
| Lota ving dupit war hegen minu Laboget Kis son monjadi dalar Tagmar Balangan<br>Balagiti Petrokananan Mantanan II 818 Helen<br>Akasiti Petrokananan Mantanan II 818 Helen<br>Akasiti Petrokananan Mantanan II 818 Helen<br>Akasiti Petrokananan Mantanan II 818 Helen<br>Akasiti Balawa Jing Dingesta<br>Akasiti Balawa Jing Dingesta<br>Balagiti Balawa Jing Dingesta<br>Balagiti Balawa Jingesta<br>Balagiti Balawa Jingesta<br>Balagiti Balawa Jingesta<br>Balawa Jingesta<br>Balagiti Balawa Jingesta<br>Balagiti Balawa Jingesta<br>Balawa Jinge                                                                                                    | 2. Matayoon And ta       | san itigrish tutuk, skelat ili genili api                                                                                                    | Asia audah meleweli Jacawi XX         | B                |                              |                                                                                                    |               |           |               |          |                |         |   |
| Option     Mate X-Julit     Status       Additi     Kate X-Julit     Status       Additi     Kate X-Julit     Status       Additi     Markon Additi     Status       Additi     Markon Additi     Status       Additi     Markon Additi     Status       Additi     Markon Additi     Status       Additi     Status     Status       Additi     Status     Status       Additi     Status     Status       Additi     Status     Status                                                                                                    | a para yang dipon a      | nan tangsung masua sebagai ke                                                                                                    | a dan menjadi dasar Lagitat K         | cesengen         |                              | _                                                                                                    |               |           |               |          |                |         |   |
| AASIII KETENAMATAA MATEMATAA II E AAAAAAAAAAAAAAAAAAAAAAAAAAAAAA                                                                                                    | Kode                     | Mate Kullah                                                                                                    |                                       | 585              | Kales                        |                                                                                                    |               |           |               |          |                |         |   |
| AASILD MIMOOINAA spose-draw 3 a<br>AASILD MIMOOINAA spose-draw 2 a<br>AASILD FTIKK DAA MAAN Spose-draw 2 a<br>AASILD FTIKK DAA MAAN Spose-draw 2 a<br>AASILD BING Spose-draw 2 a<br>AASILD BING Spose-draw 2 a<br>AASILD BING Spose-draw 2 a<br>AASILD BING AAAA Spose-draw 2 a<br>AASILD BING AAAAA Spose-draw 2 a<br>AASILD BING AAAAA Spose-draw 2 a<br>AASILD BING AAAAAAAAAAAAAAAAAAAAAAAAAAAAAAAAAAAA                                                                                                    | NAA5111                  | KEPERAWATAN MATERNI                                                                                                    | 745 II                                | +                |                              |                                                                                                    |               |           |               |          |                |         |   |
| AASILI CEEXAAANAA AAAKI 4 * * A<br>AASILI CEEXAAANAA AAAKI 2 A<br>AASILI CEEXAAANAA AAAKI 2 A<br>AAASILI CEEXAAANAA AAAKI 2 A<br>AAASILI CEEXAAANAA AAAKI 2 A<br>AAASILI CEEXAAANAA AAAAKI 2 A<br>AAASILI CEEXAAANAA AAAKI 2 A<br>AAASILI CEEXAAANAA AAAKI 2 A<br>AAAAAAAAAAAAAAANAA AAAAAAAAAAAAAAAA                                                                                                    | NA48120                  | PENCODIKAN KESENATA                                                                                                    | #20                                   | 2.               | <a>)</a>                     |                                                                                                    |               |           |               |          |                |         |   |
| Additi Erika Daki Matter appleximation 2 A<br>Additi Erika Daki Matter appleximation 2 A<br>Additi Balanci IV 2 A<br>Additi Balanci IV 2 A<br>Additi IV 2 A<br>Additi IV 2 Additi IV 2 A<br>Additi IV 2 Additi IV 2 A<br>Additi IV 2 Additi IV 2 Additi IV 2 Additi IV 2 Additi IV 2 Additi IV 2 Additi IV 2 Additi IV 2 Additi IV 2 Additi IV 2 Additi                                                                                                    | NAASLIJ                  | REPERAMATAN ADAM I                                                                                                    |                                       |                  |                              |                                                                                                    |               |           |               |          |                |         |   |
| AND TO THE AND THE AND                                                                                                    | Ne045121                 | ETTRA DAN HURUM HERE                                                                                                    | RAWATAN                               | 2                |                              |                                                                                                    |               |           |               |          |                |         |   |
| Audolici III<br>Audolici III<br>Tade Brilli III<br>Tade Brilli IIII<br>Tade Brilli III<br>Tade Brilli III<br>Tad                                                                       | NAA5222                  | Barasa INDONESIA                                                                                                    |                                       | 2                |                              |                                                                                                    |               |           |               |          |                |         |   |
| Augusta and a second and a second a second a sec                                                                                                    | NGLASSICA.               | Barrada asag si                                                                                                    |                                       | -                |                              |                                                                                                    |               |           |               |          |                |         |   |
| zad 6181 19<br>Tathu Mala Bala Antra Pakart<br>4 September 2017 11:28:00 13 September 2017 13:39:00 9a<br>8 September 2017 17:17:00 03 Oktober 2017 13:39:00 6456                                                                                                    | AND ASS A                | a fund they are supported                                                                                                    |                                       | ·                |                              |                                                                                                    |               |           |               |          |                |         |   |
| Tektor Plate Refer 2017 21 26:00 1/3 September 2017 23:00 ye .<br>8 September 2017 21 26:00 0/3 September 2017 23:00 ye .<br>9 September 2017 37:07:00 0/3 September 2017 33:00 1/3 September 2017 33:00 1                                                                                                    | Tuzue SetSi 19           |                                                                                                    |                                       |                  |                              |                                                                                                    |               |           |               |          |                |         |   |
| 4 September 2017 11 28:00 13 September 2017 13:35:00 ye<br>8 September 2017 17:01:00 05 Getzer 2017 13:35:00 tube                                                                                                    | Waktu Philai             |                                                                                                    | Waktu Aktur                           |                  | Paket                        | 11.3                                                                                                    |               |           |               |          |                |         |   |
| 1 Sedember 2017 17 37-00 01 Ontote 2017 13 37-00 000                                                                                                    | 04 September 2017 3      | 1:26:00                                                                                                    | 15 September 2017 23-99-0             | 0                | 10                           |                                                                                                    |               |           |               |          |                |         |   |
|                                                                                                    | 18 September 2017 3      | 01/36/00                                                                                                    | 03 Oktuber 2017 23,99-00              | 24               | DOM:                         |                                                                                                    |               |           |               |          |                |         |   |
|                                                                                                    |                          |                                                                                                    |                                       |                  |                              |                                                                                                    |               |           |               |          |                |         |   |
|                                                                                                    |                          |                                                                                                    |                                       |                  |                              |                                                                                                    |               |           |               |          |                |         |   |
|                                                                                                    |                          |                                                                                                    |                                       |                  |                              |                                                                                                    |               |           |               |          |                |         |   |
|                                                                                                    |                          |                                                                                                    |                                       | 0000             | -                            |                                                                                                    |               |           |               | 100      | and the second | 1.07.00 | 1 |

### 3) Klik tombol "MATA KULIAH YANG DIPILIH" yang tersedia.

| 🗢 siterre 👘                                                                                                    | STREAM AND A CONTRACTOR AND A CONTRACTOR | Contraction of the local division of the local division of the loc | E- attacting to g                                                                                                    |                                                                                                    | and the stand of the stand of t | - PERSONAL INC. | 1604 PC           | PDF to D                      |                         |
|----------------------------------------------------------------------------------------------------|----------------------------------------------------------------------------------------------------|----------------------------------------------------------------------------------------------------|----------------------------------------------------------------------------------------------------|----------------------------------------------------------------------------------------------------|----------------------------------------------------------------------------------------------------|-----------------|-------------------|-------------------------------|-------------------------|
| ← → C* G<br>O Montruited @                                                                                                    | South Strategy and Strategy and | 1 sena                                                                                                    | and the second second sec | ads                                                                                                    | • • • •                                                                                                    |                 | <u>e</u>          | * * *                         | ш =                     |
| Section Company (Station Super-                                                                                                    | NUTTING OF A DESCRIPTION OF A DESCRIPTION OF A DESCRIPTIO | Three reasons and and the                                                                                                    |                                                                                                    |                                                                                                    |                                                                                                    |                 |                   |                               |                         |
| And a second second sec | And powers and a set of the set of the set o |                                                                                                    | and the second second se                                                                                                    | 1997 - Contra 1997 - Contra 19 |                                                                                                    |                 |                   | 1                             |                         |
| Contraction of Animate                                                                                                    | nar benerges are parentares. El sanaufart                                                                                                    | The second second secon | Advantation                                                                                                    |                                                                                                    |                                                                                                    |                 |                   |                               |                         |
| BERTO, HIGHES MANYORN,                                                                                                    | a 101/31                                                                                                    |                                                                                                    |                                                                                                    |                                                                                                    |                                                                                                    |                 |                   |                               |                         |
| Taissen Alumineenib                                                                                                    | 20171 2017-2010 Union                                                                                                    |                                                                                                    |                                                                                                    |                                                                                                    |                                                                                                    |                 |                   |                               |                         |
| 99.4.05                                                                                                    | provide and a special second second                                                                                                    |                                                                                                    |                                                                                                    |                                                                                                    |                                                                                                    |                 |                   |                               |                         |
| Harne Langhan                                                                                                    |                                                                                                    |                                                                                                    |                                                                                                    |                                                                                                    |                                                                                                    |                 |                   |                               |                         |
| Posts Coded.                                                                                                    |                                                                                                    | 1.1.6                                                                                                    |                                                                                                    |                                                                                                    |                                                                                                    |                 |                   |                               |                         |
| Contraction of the second                                                                                                    | Contraction of the second second                                                                                                    |                                                                                                    |                                                                                                    |                                                                                                    |                                                                                                    |                 |                   |                               |                         |
| and the second second second                                                                                                    |                                                                                                    | and an and a second second sec |                                                                                                    |                                                                                                    |                                                                                                    |                 |                   |                               |                         |
| The second barries at states                                                                                                    | the day have a state of the state the set of the state of the                                                                                                    |                                                                                                    |                                                                                                    |                                                                                                    |                                                                                                    |                 |                   |                               |                         |
| I. History/white                                                                                                    | to all daugh what daged chasel months match trataged                                                                                                    | Address Street                                                                                                    |                                                                                                    |                                                                                                    |                                                                                                    |                 |                   |                               |                         |
| 3- Data loong station                                                                                                    |                                                                                                    | The second second second second                                                                                                    |                                                                                                    | -11                                                                                                    |                                                                                                    |                 |                   |                               |                         |
| +dattine                                                                                                    | Pate Kallah                                                                                                    | 1000                                                                                                    | states                                                                                                    |                                                                                                    |                                                                                                    |                 |                   |                               |                         |
| Pub.#0511                                                                                                    | INTERCOMPANY MANY MANY MANY MANY MANY MANY MANY M                                                                                                    |                                                                                                    | *                                                                                                    |                                                                                                    |                                                                                                    |                 |                   |                               |                         |
| 2004/01/212                                                                                                    | IPENORDERONA NEEDENIATIAN                                                                                                    |                                                                                                    |                                                                                                    |                                                                                                    |                                                                                                    |                 |                   |                               |                         |
| Vib.6.6.5.2.2                                                                                                    | REPORTING AND A VALUE -                                                                                                    | 181                                                                                                    |                                                                                                    |                                                                                                    |                                                                                                    |                 |                   |                               |                         |
| 966.681223-                                                                                                    | ETIKS DAN HEROJIS KEPENJAWATAN                                                                                                    |                                                                                                    |                                                                                                    |                                                                                                    |                                                                                                    |                 |                   |                               |                         |
| Provide a state                                                                                                    | and the second second s |                                                                                                    |                                                                                                    |                                                                                                    |                                                                                                    |                 |                   |                               |                         |
| Constant of the second second  | influence concerning the                                                                                                    |                                                                                                    |                                                                                                    |                                                                                                    |                                                                                                    |                 |                   |                               |                         |
| Conception of the second second second second second second second second second second second second second se                                                                                                    | and the second second to be                                                                                                    |                                                                                                    |                                                                                                    |                                                                                                    |                                                                                                    |                 |                   |                               |                         |
|                                                                                                    |                                                                                                    |                                                                                                    |                                                                                                    |                                                                                                    |                                                                                                    |                 |                   |                               |                         |
| Total Shifts at                                                                                                    |                                                                                                    |                                                                                                    |                                                                                                    |                                                                                                    |                                                                                                    |                 |                   |                               |                         |
| Michille Phates                                                                                                    | Www.wa.Abber                                                                                                    |                                                                                                    | UP-set-set II                                                                                                    |                                                                                                    |                                                                                                    |                 |                   |                               |                         |
| the September (d); I                                                                                                    | as parteria.                                                                                                    | P.(23)56/08                                                                                                    | 100                                                                                                    |                                                                                                    |                                                                                                    |                 |                   |                               |                         |
| A5 September 2333                                                                                                    | 11138-00 85 Decision 2017 2                                                                                                    | 3/ 1/9/ 400                                                                                                    | Tubatio                                                                                                    |                                                                                                    |                                                                                                    |                 |                   |                               |                         |
|                                                                                                    |                                                                                                    |                                                                                                    |                                                                                                    |                                                                                                    |                                                                                                    |                 |                   |                               |                         |
|                                                                                                    |                                                                                                    |                                                                                                    |                                                                                                    |                                                                                                    |                                                                                                    |                 |                   |                               |                         |
| the second second second second second second second second second second second second second second second s                                                                                                    |                                                                                                    | i i secondo                                                                                                    |                                                                                                    |                                                                                                    |                                                                                                    |                 | CONTRACTOR OFFICE | and the local division of the | Concession in which the |
|                                                                                                    |                                                                                                    | W-                                                                                                    |                                                                                                    |                                                                                                    |                                                                                                    |                 |                   |                               | 10000                   |

## PERHATIKAN KODE MATA KULIAHNYA

4) Kemudian Klik "Simpan" dan akan muncul :

| d Vorent & Getting Stonet & Socials Tragg New L. * SUPET Handwork * Staffet Laborationse    New Tell    Novieties & Develop<br>Reconstruction Reconstruction R | obaetuku — []] Adivin-HMR STRON |
|----------------------------------------------------------------------------------------------------|---------------------------------|
| et demonde Folkener en del tal. Terge fore reactivitet formeren.<br>Reme & Assetterik, Refulsionen der Persutskann - E Kaungen - K Kenningen - Liner -<br>DY Karte Remains Stadi - Saket<br>Nam Akademik 20142 2014-2015 Gerage.<br>I M 2014002012007<br>Inter Lengterik Angewann Kall 11 154/21 Tahun 2007, Bait 2 Hain Regalar -<br>bat Des Valer wich 11 154/21 Tahun 2007, Bait 2 Hain Regalar -                                                                                                    |                                 |
| Ausentersis, Participation der Persustaktionen im 2014/00/00000000000000000000000000000000                                                                                                    |                                 |
| Normal         24         Normalization         2014/2         2014-2015         Service         2014/2         2014-2015         Service         2014/2         2014-2015         Service         2014/2         2014-2015         Service         2014/2         2014-2015         Service         2014/2         2014-2015         Service         2014/2         2014-2015         Service         2014/2         2014-2015         Service         2014/2         Service         2014/2         Service         2014/2         Service         2014/2         Service         2014/2         Service         2014/2         Service         2014/2         Service         2014/2         Service         2014/2         Service         2014/2         Service         2014/2         Service         2014/2         Service         2014/2         Service         2014/2         2014/2         2014/2         2014/2         2014/2         2014/2         2014/2         2014/2         2014/2         2014/2         2014/2         2014/2         2014/2         2014/2         2014/2         2014/2         2014/2         2014/2         2014/2         2014/2         2014/2         2014/2         2014/2         2014/2         2014/2         2014/2         2014/2         2014/2         2014/2         2014/2<                                                                                                    |                                 |
| Per Vanis Henkard Sode - Vanis  In 20142 2013-2015 Gerage  In 20140200000  In 20140200000  In 20140200000  In 20140200000  In 201402000000  In 2014020000000  In 20140000000000  In 201400000000000  In 201400000000000  In 201400000000000  In 201400000000000  In 201400000000000  In 201400000000000  In 201400000000000  In 20140000000000  In 201400000000000  In 201400000000000  In 201400000000000  In 201400000000000  In 201400000000000  In 201400000000000  In 201400000000000  In 201400000000000  In 20140000000000  In 201400000000000  In 20140000000000  In 201400000000000  In 201400000000000  In 201400000000000  In 201400000000000  In 201400000000000  In 201400000000000  In 201400000000000  In 201400000000000  In 20140000000000  In 201400000000000  In 2014000000000000  In 2014000000000000  In 2014000000000000  In 201400000000000  In 2014000000000000  In 2014000000000000  In 20140000000000000  In 20140000000000000  In 20140000000000000  In 201400000000000000  In 20140000000000000000000  In 201400000000000000000000000000000000000                                                                                                    |                                 |
| Information 20142 2014-2015 General     Model and Annual Annual Annua<br>Annual Annual Annual Annual Annual Annual Annual Annual Annual Annual Annual Annual Annual Annual Annual Annual Annual Annual Annual Annual Annual Annual Annual Annual Annual Annual Annual Annual Annual Annual Annual Annual Annual Annu     |                                 |
| In 2014/90201007  anno Lengter     Alexandre     Alexandre     Alex        |                                 |
| enn Lengkag ANGERTA FIRDAUS NURHEWANH<br>Aut Deu Yoperawatak 11 (342)(1 tahun 2007, Ban 2 Na A Bepake 7<br>A 122 (22 menu) (0 min)                                                                                                    |                                 |
| And Des Report And St (2421) Entry 2007, Eng 2 Nil & Reputer 7                                                                                                    |                                 |
| a ten ] [ Tenner ] [ O Head ]                                                                                                    |                                 |
| Nachatikaan Palak Madaalain dan Kalaa yang talah dipilih sebalaun kiki terbel 120 MA<br>Palah yang telah dipilih dipilih dipilih dipilih sebalan wakawa Tabisal KKS<br>Data yang dipilih akan langsung masuk sebagai KRS dan mungadi dasar Tagihan Kecungan<br>dipilih akan langsung masuk sebagai KRS dan mungadi dasar Tagihan Kecungan<br>dipilih akan langsung masuk sebagai KRS dan mungadi dasar Tagihan Kecungan                                                                                                    |                                 |
| A2103 KEPERAWATAN DASAR [] 4 A<br>A2104 KETRAHUR AN DASAR (ALAR KEPERAWATAN ] 3 A                                                                                                    | Anabila sudah benar akan        |
| A2200 INFORMATIKA KESEHATAN 3 A.                                                                                                    | Apaona sudan benar akan         |
| A2205 ILMU DASAR REPERENTATION (III) & A A                                                                                                    | muncul mata kuliah yang         |
| AA22110 BANASA INCONES IF 2 A                                                                                                    |                                 |
| A2201 KEWARGAVEGARALM 3 A                                                                                                    | akan ditempuh                   |
|                                                                                                    |                                 |
| 10 QXD 10                                                                                                    |                                 |
| No. Mala Date Dec                                                                                                    | Mohon perhatikan batas          |
| Februari 2015 07:00:00 13 Februari 2015 23:59:00 19                                                                                                    | waktunya !!!!                   |
|                                                                                                    | waktunya                        |

- 5) Dengan muncul nama mata kuliah maka otomatis anda sudah terdaftar sebagai mahasiswa
   " AKTIF " di SEMESTER GASAL TAHUN AKADEMIK 2018-2019
- 6) Apabila terdapat ketidaksesuaian dengan nama mata kuliah,kode mata kuliah atau jumlah SKS yang diambil maka dapat menghubungi Biro Akademik Universitas 'Aisyiyah Yogyakarta
- 7) MAHASISWA MENCETAK KARTU KRS DAN MEMINTAKAN TANDATANGAN DI PEMBIMBING AKADEMIK MASING-MASING SESUAI DENGAN WAKTU YANG TELAH DITENTUKAN. Adapun langkah-langkah melakukan cetak KRS sebagai berikut :
  - a. SILAHKAN KLIK PADA MENU CETAK KRS/KARTU UJIAN

| a Login Se |       |                                |                          | e contra de la contra de la contra de la contra de la contra de la contra de la contra de la contra de la contra |       |        |              |                 |  |  |
|------------|-------|--------------------------------|--------------------------|----------------------------------------------------------------------------------------------------|-------|--------|--------------|-----------------|--|--|
| Alama      | it: h | gai: SUHAKYATI NIM: 1/10       | feed/rss2/simptt-mhs.pl  | di: Kebidanan D3<br>hp Username: 070383b50                                                                       | )d F  | asswor | d: ed3c90d7a | 15              |  |  |
| Home 🚺     | A 🕈   | kademik, Perkuliahan dan Perpu | ıstakaan 🚽 冒 Keuangar    | n 🗸 🔶 Kemahasiswaan 🗸 🛛                                                                                          | 🖁 Use | r-     |              |                 |  |  |
| anskrip .  |       | Pra-Perkuliahan                |                          |                                                                                                    |       |        |              |                 |  |  |
| 1          |       | Entry KRS (non Paket)          | - 1 +                    | Automatic Zoom                                                                                                   |       | (      |              | <b>&gt;&gt;</b> |  |  |
| -<br>-     |       | Entry KRS Paket                |                          | Automatic 200m                                                                                                   |       |        |              |                 |  |  |
|            |       | Perkuliahan                    |                          |                                                                                                    |       |        |              |                 |  |  |
| 10         | à     | Jadwal Kuliah                  |                          |                                                                                                    |       |        |              |                 |  |  |
| E.         | à     | Rekap Kehadiran                | gyakarta                 |                                                                                                    |       |        |              | =               |  |  |
| TTL        |       | Pendukung Perkuliahan          | Nama<br>IPROGO, 10 Prodi | SUHARYATI<br>Program Studi Kebidanan D-3                                                                         |       |        |              |                 |  |  |
| NC         | a     | Lihat KRS                      | Mata Kuliah              | SI                                                                                                    | KS N  | H NA   | NA x SKS     |                 |  |  |
| 1          |       | Cetak KRS/Kartu Ujian          | 1                        | 2                                                                                                    | B+    | 3.25   | 6.5          |                 |  |  |
| 2          |       | Hasil Stadi / Semester         |                          | 2                                                                                                    | B+    | 3.25   | 6.5          |                 |  |  |
| 3          | 8     | Hasil Studi Kumulatif          |                          | 2                                                                                                    | B+    | 3.25   | 6.5          |                 |  |  |
| 4          |       | Cetak Hasil Studi Kumulatif    |                          | 2                                                                                                    | C+    | 2.25   | 4.5          |                 |  |  |
| 5          |       | Kalender Akademik              |                          | 2                                                                                                    | B+    | 3.25   | 6.5          |                 |  |  |
| 6          |       | Kelulusan                      | ITI KORUPSI              | 2                                                                                                    | B+    | 3.25   | 6.5          |                 |  |  |
| 7,         |       | Yudisium - Wisuda              |                          | 1                                                                                                    | B+    | 3.25   | 3.25         |                 |  |  |
| 8          | 2     | ruusum - wisuua                |                          | 1                                                                                                    | B+    | 3.25   | 3.25         |                 |  |  |
| 9          |       | Perpustakaan                   | AKTIK KEBIDANAN          | 2                                                                                                    | B+    | 3.25   | 6.5          |                 |  |  |
| 10         | M     | DIGILIB: Ebook - EJournal      | NUSIA                    | 3                                                                                                    | B+    | 3.25   | 9.75         |                 |  |  |
|            | Ň     | Pencarian Pustaka              | A BUC CEDIDALIAN         |                                                                                                    |       | 2.05   | 40.0         | ·               |  |  |
|            | a     | History Peminjaman             |                          |                                                                                                    |       |        |              |                 |  |  |

#### b. KLIK GAMBAR PRINT

| 🍥 Jurnal Kebida             | anan 🗙               | 🙍 (22) WhatsApp 🛛 🗙           | 🛟 SIMPTT Mahasis       | × 🜵 SIMP                     | TT Kemaha 🗙                | 💠 SIMPTT Aka                   | dem 🗙          | 🎯 Prosed            | ur Heregis 🗙 | M Inbox (42) - bpp© X | M Fwd: STRUKTUR 🗙 |                            |
|-----------------------------|----------------------|-------------------------------|------------------------|------------------------------|----------------------------|--------------------------------|----------------|---------------------|--------------|-----------------------|-------------------|----------------------------|
| (←) → C'                    | ۵                    | i 🖉                           | sim.unisayogya.ac.i    | l/simptt-mahas               | iswa/zul/men               | uUtama.zul                     |                | 110%                | ··· 🛡 🗹      | Search                |                   | $\mathbf{\overline{\tau}}$ |
| Sistem Inform               | nasi Man             | ajemen Perguruan T            | inggi - Universitas '/ | lisyiyah Yogya               | akarta                     |                                |                |                     |              |                       |                   |                            |
| Anda Login So<br>RSS: Alama | ebagai:<br>at: http: | SUHARYATI NIM                 | : 1710107001 Pro       | gram Studi: K<br>:tt-mbs.nbn | ebidanan D3<br>Username: I | 070383b50d (                   | Dasswor        | d: ed3c90           | d7a5         |                       |                   |                            |
| Add Home                    | 🕈 Akade              | mik, Perkuliahan dan          | Perpustakaan 🔹 🔲       | Keuangan 🗸 👌                 | 🔶 Kemahasis                | swaan 🗸 🚨 Use                  | erv            |                     | 4745         |                       |                   |                            |
| Kartu Renca                 | ana Stu              | di                            |                        |                              |                            |                                |                |                     |              |                       |                   |                            |
| KRS yang dit                | tampilka             | n adalah KRS pada T           | ahun Akademik tera     | khir yang dipe               | rbolehkan uji              | an                             |                |                     |              | _                     |                   |                            |
|                             | ~ 1                  |                               |                        | Au                           | tomatic Zoom               | •                              |                |                     |              |                       |                   |                            |
| Univers                     | sitas 'Aisyiy        | ah Yogyakarta                 | - 01 - 577 - 600 - 1   | (002.0) (((0100              |                            |                                |                | Print               |              |                       |                   |                            |
| Jalan L                     | ingkar Barat         | t No 63 Milangi Nogotirto Gam | Kartu Rencar           | a Studi - Ka                 | rtu Ujian                  |                                |                | 52                  |              |                       |                   |                            |
| NIN                         | 4                    | 1710107001                    | Nama                   | SUHAR                        | YATI                       |                                | (              | $\square$           |              |                       |                   |                            |
| T.A.                        |                      | 2017-2018 Genap               |                        |                              |                            |                                |                |                     |              |                       |                   |                            |
| Jalur                       |                      | Rekognisi Pembelajaran        | n Lampau (R) Prodi     | Program                      | Studi Kebidana             | an D-3                         |                |                     |              |                       |                   |                            |
| Angka                       | atan Keu             | 20171                         | Angka                  | tan 20171                    |                            |                                |                |                     |              |                       |                   |                            |
| No                          | Kode                 |                               | Mata Kuliah            |                              | Kls Sks T<br>U             | anggal Paraf<br>TS/R 1 UTS/R 1 | Tangg<br>UAS/R | al Paraf<br>2 UAS/R | 2            |                       |                   |                            |
| 1 B                         | D.5.R.01             | ASUHAN KEBIDA                 | NAN NIFAS DAN M        | ENYUSUI                      | A 2 _                      |                                |                |                     |              |                       |                   |                            |
| 2 B                         | D.5.R.01             | ASUHAN KEBIDA                 | NAN NEONATUS, F        | AYI DAN                      | A 2 _                      |                                |                |                     |              |                       |                   |                            |
| 0<br>3 B                    | D.5.R.01             | PELAYANAN KB I                | DAN KESEHATAN I        | REPRODUKSI                   | A 2 -                      |                                |                |                     |              |                       |                   |                            |
| 4 B                         | D.5.R.02             | 2 ASUHAN KEBIDA               | NANKOMUNITAS           |                              | Δ 2                        |                                |                |                     |              |                       |                   |                            |
| - 0<br>5 B                  | D.5.R.02             | 2 DRAKTIK KI INIK             | VERIDA NAN II          |                              | A 4                        |                                |                |                     |              |                       |                   |                            |
| 2                           |                      | PRAKTIK KLINIK                | KEBIDANAN II           |                              | A 4 -                      |                                |                |                     | -            |                       |                   |                            |
|                             |                      |                               |                        |                              |                            |                                |                |                     |              |                       |                   |                            |
|                             |                      |                               |                        |                              |                            |                                |                |                     |              |                       |                   |                            |
| 0                           |                      | XI 🔹 딇                        |                        |                              |                            |                                |                |                     |              |                       | <b>^</b>          | k 👯 🙄                      |
| CELECAL                     |                      | - Jun - Jun                   |                        |                              |                            |                                |                |                     |              |                       |                   |                            |

c. SELESAI